This guide will show you how to setup a cold node. This means the masternode itself doesn't hold any coins, they are all in your local wallet.

# Things you might need to follow this guide.

# Local Stuff:

- 1. Putty: <u>http://www.putty.org/</u>
- Putty Gen: See link above Part of the Putty installer, allows you to create key files to switch from password based auth to key based auth. Recommended!

# ServerStuff:

- 1. Linux VPS. I recommend vultr 1GB VS for 5\$ a month. https://www.vultr.com/?ref=7225181
- 2. Firewall setup and fail2ban setup. For security.
- 3. In case you need help setting up VPS, see this guide. Linux Setup Quick Guide

### Steps for VPS. Single MN.

- 1) Login to VPS
- 2) Install dependencies using the following command

'sudo apt-get -y update && sudo apt-get -y install build-essential libssl-dev libdb++-dev libboost-all-dev libcrypto++-dev libqrencode-dev libminiupnpc-dev libgmp-dev libgmp3-dev autoconf autogen automake libtool git'

'sudo apt-get install libdb5.3++'

`sudo add-apt-repository ppa:bitcoin/bitcoin`

`sudo apt-get update`

`sudo apt-get install libdb4.8-dev libdb4.8++-dev -y`

- 3) You can compile the binary from source or Get the linux exe from here (Ubuntu 16)
  - a) To Compile follow the following steps listed at the end of this guide.
  - b) To download the pre-compiled binary
    - i) create a score folder. 'mkdir score' mkdir score
    - ii) Go to this folder ' cd score' ~/score\$

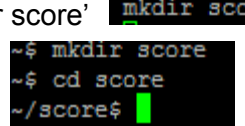

- iii) Use the command to get the binary 'wget <u>https://github.com/ddude1/Scorecoin/releases/download/2.0.0.1/Scored.g</u> <u>z</u>`
- iv) Unzip the binary. `gunzip Scored.gz`

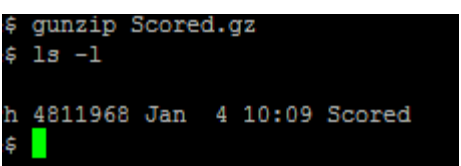

v) Give executable permissions. 'chmod +x Scored'

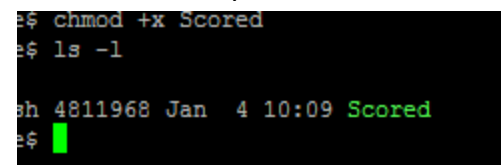

- 4) At this point, you will have a working binary, either from your compiled version or from my repository.
- 5) Run the exe. './Scored -daemon'
- 6) It will fail by giving error that no Score.conf found.

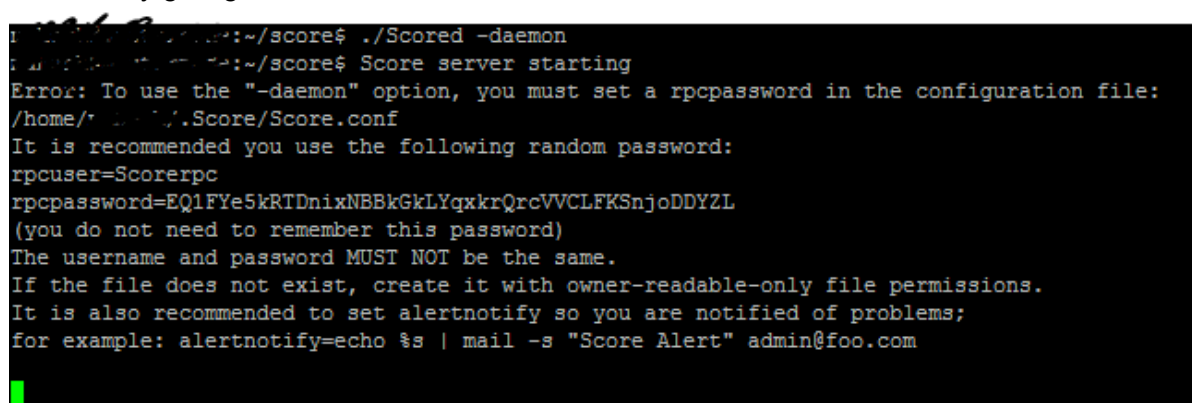

- 7) Open the conf file using the path from the error or 'vi \$HOME/.Score/Score.conf'
- Add the following line rpcuser=<ANY user> rpcpassword=<ANY password>

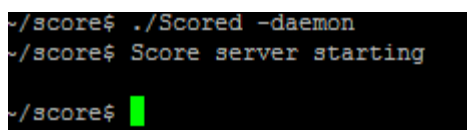

9) Start the daemon again. './Scored -daemon' \*/score\$

10) Wait for it to sync the blockchain. You can check './scored getinfo'

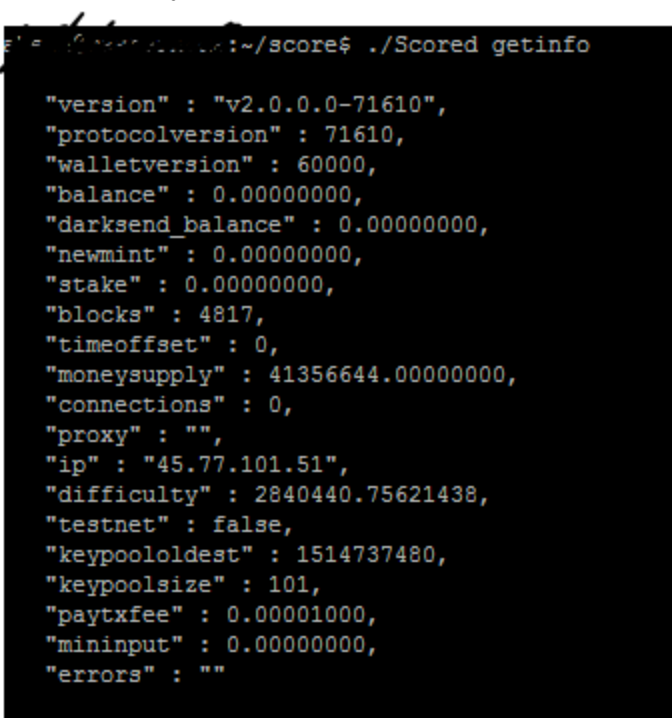

11) Once synced, generate the private key. './Scored masternode genkey' save this key. We

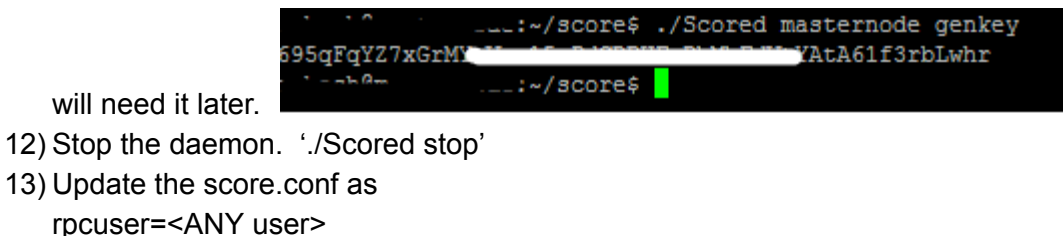

```
rpcpassword=<ANY password>
rpcallowip=127.0.0.1
listen=1
server=1
daemon=1
staking=0
logtimestamps=1
port=<select any unused port>
masternode=1
masternodeaddr=<VPS public IP>:<VPS port from above>
masternodeprivkey=<private key generated above>
```

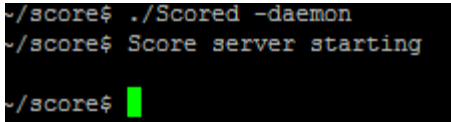

14) Start the daemon again. .. / Scored - daemon'

15) In case you have a firewall setup, add the above port to exception list. ' sudo ufw allow <port>'

# Steps for VPS. Multiple MN.

- 16) Follow all the steps for single MN first. This continues from here.
- 17) Go to home folder. 'cd'
- 18) Create folders for each of the additonal MN's you want. Eg ' mkdir .Score1' , ' mkdir .Score2' , 'mkdir .Score3' and so on.
- 19) For each of these folders, create a Score.conf file
  - a) Add the following details rpcuser=<ANY user> rpcpassword=<ANY password> rpcallowip=127.0.0.1 rpcport=<port> another unused port. listen=1 server=1 daemon=1 staking=0 logtimestamps=1 port=<select any unused port> here you will need to assign different port for each instance of MN.
- 20) Now we will bring up each of these nodes separately. Use the following command. Replace the score1 folder with the name of the instance for your Masternode.
- ./Scored -datadir=/home/score/.Score1 -config=/home/score/.Score1/Score.conf -daemon
  - 21) Once the daemons are up, and are synced. We will need to generate the private key.
  - 22) Use the following command to generate private key for each of the instances, using Score1,Score2 etc
    - a) ./Scored -datadir=/home/score/.Score1 -config=/home/score/.Score1/Score.conf masternode genkey
  - 23) Add this key to the relevant score.conf. For Score1, add to /home/score/.Score1/Score.conf as follows. These are new lines to be added. masternode=1 masternodeaddr=<VPS public IP>:<VPS port from above> masternodeprivkey=<private key generated above>
  - 24) Stop the daemon. ./Scored -datadir=/home/score/.Score1 -config=/home/score/.Score1/Score.conf stop
  - 25) Restart the daemon. ./Scored -datadir=/home/score/.Score1 -config=/home/score/.Score1/Score.conf -daemon

### Steps on windows wallet

- 1) Generate a new address in wallet.
- 2) Send 25000 new Score coins to this address, be sure to have a few extra coins in your wallet for the fees. The exact amount of 25000 coins is required for the masternode.
- 3) You can send multiple transactions for each of the MN you want to setup.
- 4) Meanwhile edit the Score.conf on windows and add the following. To get to conf file
  - a) Press the Windows Key
  - b) type: %appdata% and press enter
  - c) Navigate to your Score and open it
  - d) You will find the score.conf in it, open it.

rpcuser=<any user> rpcpassword=<any user> rpcallowip=127.0.0.1 listen=1 server=1 daemon=1 staking=0 logtimestamps=1

- 5) Restart the score wallet on windows.
- 6) Once the above trx's has 15 confirmation or more, go to debug console and type 'masternode outputs'
- 7) You will get trx hash like this

"aa7c6c173f7b691e5a070a37aeazd23557636ad1b4b43680ace39d522e1d4493" "1" . The first part is your transaction hash, the "1" is the index. In case you did multiple transactions, you will get a list.

- 8) Save these values in a text file
- 9) We are now ready to start our MN.
- 10) On the score wallet, go to MN tab. And click create.
- 11) Fill the following values
  - a) Alias <any name eg MN1>
  - b) Address <VPS IP and PORT >
  - c) Privkey < private key generated on VPS>
  - d) TX hash <the hash generated on windows wallet>

e) Txid -< the second part generated on windows wallet, either 0 or 1>

| 👤 Add/Edit Score Node 🛛 👘 🔤                                                                                                    |                                     |
|----------------------------------------------------------------------------------------------------|-------------------------------------|
| Enter an Alias (friendly name) for your Master Node and its<br>address (either clearnet IP and port or Tor onion address and<br>port). The address should be in the format<br>123.456.789.123:9999 or akjdsafxjkhasdf.onion:9999. You<br>must send exactly 25000 SCORE to the collateral address. |                                     |
| Alias* En                                                                                                    | ter your Masternode alias           |
| Address*                                                                                                    | Enter your IP & port                |
| PrivKey*                                                                                                    | Enter your Masternode private key   |
| TxHash*                                                                                                    | Enter your 25000 SCORE TXID         |
| Output Ind                                                                                                    | Enter your transaction output index |
| Reward Ad                                                                                                    | dress Enter a reward recive address |
| Reward % Input the % for the reward                                                                                                    |                                     |
|                                                                                                    | OK Cancel                           |

- 12) Press Ok to save this..
- 13) Unlock the wallet and press start all.
- 14) The master node should be up and running.

If this guide helped you, please feel free to throw some score at me : ScFScT27Pd8Y9dQsqCQQ2quP2MFrBRCy7E

#### Compile the executable.

- 1) Login to VPS.
- 2) Install dependencies using the following command

'sudo apt-get -y update && sudo apt-get -y install build-essential libssl-dev libdb++-dev libboost-all-dev libcrypto++-dev libqrencode-dev libminiupnpc-dev libgmp-dev libgmp3-dev autoconf autogen automake libtool git'

- 3) Clone the repo from dev.'git clone https://github.com/marksteven2017/Scorecoin.git'
- 4) Go to score source folder. 'cd Scorecoin/src'
- 5) Start compiling. 'sudo make -f makefile.unix'
- 6) It will take some time. Wait for this to finish.
- 7) Once done. Check for the binary. 'Is Scored'. You should see it.
- 8) Strip the binary to reduce size. 'strip Scored'
- 9) Now you are all set. You can use this binary to setup your masternode.